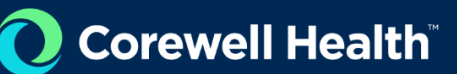

## VNDLY Training Adding Expenses

Role: Supplier

- 1. Navigate to More > Expenses & Adjustments.
- 2. Select + Add New.
- 3. From the Report Type pull-down menu, select Expenses.

Enter a Report Name. Please include your name within the report name.

| New Expense or Adjustment      |   |  |  |  |
|--------------------------------|---|--|--|--|
| Report Type *                  |   |  |  |  |
| Expense                        | ~ |  |  |  |
| Report Name *                  |   |  |  |  |
| Work Order / Contractor Name * |   |  |  |  |
| Save                           |   |  |  |  |

- 4. From the pull-down menu, choose a Work Order / Contractor Name.
- 5. Select Save.
- 6. Select +Add Expense.
- 7. Enter an Expense Title.
  - a. Please use a title that includes the expense category and your name.
  - **b.** Items such as gas, food (minus alcohol), car rental, mileage, airfare, and lodging. Some expenses may be denied based on policy.
- 8. From the pull-down menu, select a Category.
- 9. From the pull-down menu, select a Type.
- 10. Use the calendar functionality to enter the **From Date**.

Use the calendar functionality to enter the **To Date**.

- 11. Enter the **Amount** of the expense.
- 12. Attach receipt by selecting "Select File" below Attachments.
- 13. Review Cost Center designation within the Cost Center drop down to confirm accuracy.
- 14. Select Save.
  - If applicable, select +Add Mileage.

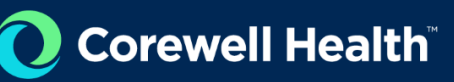

| Mileage Expense Title*       |   |                   |   |  |  |  |
|------------------------------|---|-------------------|---|--|--|--|
| From Date*                   |   | To Date*          |   |  |  |  |
| 🖬 Mar 31, 2025               | 0 | Mar 31, 2025      | 0 |  |  |  |
| From Location*               |   | To Location*      |   |  |  |  |
| Miles*                       |   |                   |   |  |  |  |
| Cost Allocation Code         |   | Project           |   |  |  |  |
| CC58013 - Infrastructure Sta | ~ | null - null 🛛 🗙 👻 |   |  |  |  |
| Capitalization               |   |                   |   |  |  |  |
|                              |   |                   |   |  |  |  |
|                              | ~ |                   |   |  |  |  |

15. Enter a Mileage Expense Title.

Use the calendar functionality to enter the From Date.

- 16. Use the calendar functionality to enter the **To Date**.
- 17. Enter the From Location. Be specific with address, city and state.
- 18. Enter the To Location. Be specific with address, city and state.
- 19. Add an attachment that includes google maps imaging to document the milage amount listed above.
- 20. Enter the number of Miles.

If applicable, from the pull-down menu, select the Cost Center Code.

- 21. Select **Save**.
- 22. Review the completed report and select Submit
- 23. To review approval chain, scroll down to the bottom of the page under Approvals.

| harge Code 🗘          | Fee Type 🗘              | Amount 🗘   | Tax Amount 🗘 | Billing Cycle 🗘                               | Invoice Number 🗘  |
|-----------------------|-------------------------|------------|--------------|-----------------------------------------------|-------------------|
| C42870                | Expense-Expense-Lodging | USD 300.00 | USD 0.00     | Apr 16, 2025 - Apr 16, 2025                   | Not Yet Invoiced  |
| otal                  |                         | USD 300.00 | USD 0.00     |                                               |                   |
| Activity              |                         |            | [            | Approvals                                     | View Approval Cha |
| Expense Report su     | bmitted                 |            | Î            |                                               |                   |
| Action completed by   |                         |            |              | Remind                                        |                   |
| Apr 16, 2025, 2:22 PM | 1                       |            |              | CLP Analyst (7 in group)<br>Approval Required |                   |
|                       |                         |            | *            |                                               |                   |